## 【1次画面】注文登録マニュアル

| 1. 注3 | 文登録画面を開く                   | • |
|-------|----------------------------|---|
| 2. 注3 | 文条件を指定                     | ; |
| 2.1   | 販売代理店                      | ; |
| 2.2   | 受注区分4                      |   |
| 2.3   | 支払方法・納品希望日・納品希望時間5         | ) |
| 2.4   | 直送先                        | ; |
| 3. 商品 | 品検索7                       | • |
| 3.1   | 商品名・商品分類から検索               | • |
| 3.2   | ( バラエティセット・KOM 限定パック )の検索8 | ; |
| 4. 商品 | 品注文9                       | ) |

## 注文登録画面でできることとは?

ご自身と傘下の注文入力と、注文商品の発送日・お届け先の指定ができます。

## 1. 注文登録画面を開く

画面上部メニュー [通常業務 - 注文 - 注文登録 ]

| マイページ   | 通常業務   |              | 分析           | マスタメンテ      | サイトマップ | ヘルプ | ログアウト |
|---------|--------|--------------|--------------|-------------|--------|-----|-------|
| ▼ マイページ | 注文     |              | 注文登録         |             |        |     |       |
| (株)環境保全 | 還元額    | . ►          | 注文一覧         |             |        |     |       |
| オフィシャル  | 9020-1 | ト ♪<br>セキュリテ | イ強化に関するご案内 ( | 2020/05/19) |        |     |       |

図 1-1 [通常業務 - 注文 - 注文登録]

# $\mathbf{r}$

| ▼ 注文登録     |               |    |       |      |      |      |     |      |                                    |     |            | 😹 削除   | 🧳 クリア |
|------------|---------------|----|-------|------|------|------|-----|------|------------------------------------|-----|------------|--------|-------|
| 受注日        | 受注番号          |    | 販売代理店 |      |      | 受注区分 |     |      | 支払方                                | 访法  | 階層表示       |        |       |
| 2021/03/05 | 新規作成          | Q  | 環     | 曉 太郎 |      | 倉庫 🛩 |     |      | コレクト                               | · • | 販売代理店名     | ランク    |       |
|            |               |    |       |      |      |      |     |      | 納品希望日 (株)環境保全研究所                   |     |            | 全国販社   |       |
| 直送先:       | ● 販売代理店 ○ 直込  | 送先 |       |      |      |      |     |      | 2021/03/10 🗸 (株)環境保全研究所 販売事業本部 販売事 |     |            | 販売事業本部 |       |
| 納品先TEL :   | 0551-48-5300  |    |       |      |      | 納品希望 | 目時間 | 環境太郎 | 代理店                                |     |            |        |       |
| 納品先:       | 環境 太郎         |    |       |      | 指定なし |      |     |      |                                    |     |            |        |       |
| 郵便番号:      | 407-0301      |    |       |      |      |      |     | 備考   |                                    |     |            |        |       |
| 住所1:       | 山梨県北杜市        |    |       |      |      |      |     | ^    |                                    |     |            |        |       |
| 住所2:       | 商根町清里3545-589 | 16 |       |      |      |      |     | ~    |                                    |     |            |        |       |
| ▼ 受注明細     |               |    |       |      |      |      |     |      |                                    |     |            |        |       |
| 商品=        | 1-K           |    | 商品名   | 入数   | 数量   | 単位   | 単価  | 金額   | 内税                                 |     | 備考         |        |       |
|            | Q (多) お得な商品   |    |       |      |      |      | 0   | 0    |                                    |     | $\bigcirc$ |        | Ŧ     |

図 1-2 注文登録画面

#### ★ 【NEW】 2021.4~ 階層表示について

画面右上【階層表示】の会員区分(会員・会員待機)を色で区別しています。
 環境保全オフィシャルメンバーは、黄色(KOM 待機)/緑色(KOM)で区別できます。
 \*システムの都合上、環境保全オフィシャルメンバーを紹介できる代理店及び総代理店は
 会員待機として登録させていただくので黄色表記になりますが、影響はありません。

| 販売代理店名             | ランク              |
|--------------------|------------------|
| (株)環境保全研究所 I T 事業部 | 全国版社             |
| (株)環境保全研究所 販売事業本部  | 販売事業本部           |
| 環境太郎               | 代理店              |
| 環境 一郎              | 待機環境保全オフィシャルメンバー |

図 1-3 階層表示

| 色 | 環境保全オフィシャルメンバーの会員区分 |
|---|---------------------|
| 緑 | KOM)商品は定価の70%で購入可です |
| 黄 | KOM 待機)商品は定価購入となります |

図 1-4 階層表示詳細

2.1 販売代理店

販売代理店を指定すると、傘下の注文入力ができます。

【 お客様 ID が明確な場合 】

該当のお客様 ID を直接入力してください。

| ▼ 注文登録        |                      |          |       |     |     |      |    |             |          |      | 🛃 登録              | 🚡 削除      | 🧳 クリア   |
|---------------|----------------------|----------|-------|-----|-----|------|----|-------------|----------|------|-------------------|-----------|---------|
| 受注日           | 受注番号                 |          | 販売代理店 |     |     | 受注区分 |    |             | 支払方      | 法    | 階層表示              |           |         |
| 2021/03/05    | 新規作成                 | 01062748 | 環     | 境一郎 |     | 倉庫、  | ~  |             | コレクト     | ~    | 販売代理店名            | ラング       | ,       |
|               |                      |          |       |     |     |      |    |             | 納品希望     | 望日   | (株)環境保全研究所 IT事業部  | 全国版社      |         |
| 直送先: ④ 販      | 5代理店 ○直送             | 统        |       |     |     |      |    |             | 2021/03/ | 07 🗸 | (株)環境保全研究所 販売事業本部 | 販売事業本部    |         |
| 納品先TEL: 0551- | 網品先TEL: 0551-48-5300 |          |       |     |     |      |    |             |          | 時間   | 環境太郎              | 代理店       |         |
| 納品先: 環境 -     | 納品先: 環境 一郎           |          |       |     |     |      |    | 指定なし 🗸 環境一郎 |          |      |                   | 待機環境保全オフィ | シャルメンバー |
| 郵便番号: 407-03  | 301                  |          |       |     | 備考  |      |    |             |          |      |                   |           |         |
| 住所1: 山梨県      | 北杜市                  |          |       |     |     |      |    | ^           |          |      |                   |           |         |
| 住所2: 商根町      | 清里3545-589           | 6        |       |     |     |      |    |             | ~        |      |                   |           |         |
| ▼ 受注明細        |                      |          |       |     |     |      |    |             |          |      |                   |           |         |
| 商品コード         | 商品コード                |          |       |     | 数量  | 単位   | 単価 | 金額          | 内税       |      | 催考                |           |         |
| Q 🥥           |                      |          |       | 0   | 1 🗸 |      | 0  | 0           |          |      | $\bigcirc$        |           | Ŧ       |

図 2-1 注文登録画面

【 お客様 ID が不明な場合 】

虫メガネをクリック。

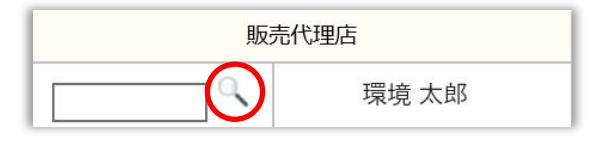

図 2-2 販売代理店(虫メガネ)

② 「代理店名・かな(カナ)・TEL1・TEL2」のいずれかを入力し、検索をクリック。
 ※ 部分-致での検索が可能です。

| 代理店検索                                                                                                    | ×     |
|----------------------------------------------------------------------------------------------------|-------|
| かんきょういちろう ×                                                                                                    | 検索クリア |
| 絞り込み                                                                                                    | 検査結果  |
| 全国販社<br>(株)環境保全研究所   丁事業部 ✓<br>ウルトラ販社 (4)<br>スーパー版社 (7)<br>販社 (58)<br>販売事業本部 (62)<br>販売事業支部 (271)<br>総代理店 (105)<br>代理店 (549)<br>環境保全オフィシャルメンバー (41)<br>販売事業部スタッフ (2)<br>ショップ (360)<br>一般 (8)<br>待機環境保全オフィシャルメンバー (34133) |       |

図 2-3 代理店検索画面

③ 画面右に検査結果が表示されますので、該当の販売代理店を選択してください。

| 代理店検索                                                                                                    | X                |
|----------------------------------------------------------------------------------------------------|------------------|
| かんきょういちろう                                                                                                    | 検索 クリア           |
| 絞り込み                                                                                                    | 検査結果 (1件が該当しました) |
| 全国販社<br>(株)環境保全研究所   T 事業部 ✓<br>ウルトラ販社 (4)<br>スーパー販社 (7)<br>販社 (58)<br>販売事業本部 (62)<br>販売事業支部 (271)<br>総代理店 (105)<br>代理店 (549)<br>環境保全オフィシャルメンパー (41)<br>販売事業部スタッフ (2)<br>ショップ (360)<br>一般 (8)<br>待機環境保全オフィシャルメンパー (34133) | 環境 一郎            |

図 2-4 代理店検索画面(検索結果表示画面)

④ 選択した販売代理店のお客様 ID が自動的に入力されます。

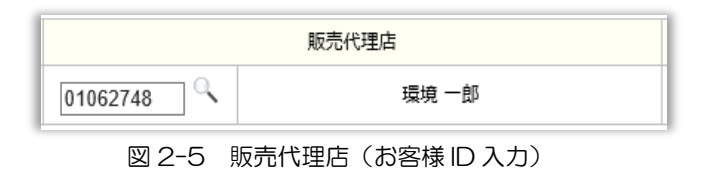

#### 2.2 受注区分

プルダウンより、倉庫・本社・本社(メーカー)を選択できます。

※ 支払い方法が(コレクト・クレジット)の場合は倉庫のみ表示。

| ▼ 注文登録                     |       |      |      |      |      |            |          |      | 🛃 登録              | 🚡 削除    | 🧳 クリア |
|----------------------------|-------|------|------|------|------|------------|----------|------|-------------------|---------|-------|
| 受注日 受注番号                   | 販売代理店 |      |      | 受注区  | 分    |            | 支払方      | 洒    | 階層表示              |         |       |
| 2021/03/05 新規作成 01062748 3 | 環     | 境 一郎 |      | 倉庫 🗸 |      |            | コレクト     | ~    | 販売代理店名            | ラン      | ク     |
|                            |       |      |      |      |      | 4          | 納品希望     | 翌日   | (株)環境保全研究所 IT事業部  | 全国版社    |       |
| 直送先: 💿 販売代理店 🔘 直送先         |       |      |      |      |      |            | 2021/03/ | 07 🗸 | (株)環境保全研究所 販売事業本部 | 販売事業本部  |       |
| 納品先TEL: 0551-48-5300       |       |      | 納品希望 | 時間   | 環境太郎 | 代理店        |          |      |                   |         |       |
| 納品先: 環境 一郎                 |       |      |      |      |      | 指定なし 🗸 境一郎 |          |      | 待機環境保全オフィ         | シャルメンバー |       |
| 郵便番号: 407-0301             |       |      |      |      |      | 備考         |          |      |                   |         |       |
| 住所1: 山梨県北杜市                |       |      |      |      |      |            |          |      |                   |         |       |
| 住所2: 商根町清里3545-5896        |       |      |      |      |      |            | ✓        |      |                   |         |       |
| ▼ 受注明細                     |       |      |      |      |      |            |          |      |                   |         |       |
| 商品コード                      | 商品名   | 入数   | 数量   | 単位   | 単価   | 金額         | 内税       |      | 借考                |         | 決定    |
|                            |       | 0    | 1 🗸  |      | 0    | 0          |          |      | $\bigcirc$        |         | Ŧ     |

図 2-6 受注区分

| 倉庫       | ビーワン・トリニティーなどの主力商品 |
|----------|--------------------|
| 本社       | ハイブリッドスフィーダーの部品など  |
| 本社(メーカー) | メーカー(IBE)商品        |

図 2-7 受注区分

ご希望の支払方法・納品希望日・納品希望時間を選択できます。

| ▼ 注文登録               |                      |            |     |    |    |                               |           |        | 🛸 登録              | 🚡 削除       | 💣 クリア  |
|----------------------|----------------------|------------|-----|----|----|-------------------------------|-----------|--------|-------------------|------------|--------|
| 受注日 受注番号             |                      | 販売代理店 受注区分 |     |    |    |                               | 支払方       | 法      | 階層表示              |            |        |
| 2021/03/05 新規作成      | 01062748             | 環境一郎 倉庫 イ  |     |    |    |                               | コレクト      | ~      | 販売代理店名            | ランク        |        |
|                      |                      |            |     |    |    | 納品希望日 (株)環境保全研究所 I T 事業部 全国販社 |           |        |                   |            |        |
| 道送先: 💿 販売代理店 🔘 i     | <b>王</b> 送先          |            |     |    |    | 2                             | 2021/03/0 | 07 🗸   | (株)環境保全研究所 販売事業本部 | 販売事業本部     |        |
| 納品先TEL: 0551-48-5300 | 納品先TEL: 0551-48-5300 |            |     |    |    |                               |           |        | 環境太郎              | 代理店        |        |
| 納品先: 環境 一郎           | 納忌先: 環境 一郎           |            |     |    |    |                               |           | ~      | 環境 一郎             | 待機環境保全オフィシ | ヤルメンバー |
| 郵便番号: 407-0301       |                      |            |     |    |    |                               | 備考        |        |                   |            |        |
| 住所1: 山梨県北杜市          |                      |            |     |    |    |                               |           | ^      |                   |            |        |
| 住所2: 高根町清里3545-5     | 896                  |            |     |    |    |                               |           | $\sim$ |                   |            |        |
| ▼ 受注明細               |                      |            |     |    |    |                               |           |        |                   |            |        |
| 商品コード                |                      | 商品名 入数     | 数量  | 単位 | 単価 | 金額                            | 内税        |        | 借考                |            |        |
| 🔍 😂 お得な商品            |                      | 0          | 1 🗸 |    | 0  | 0                             |           |        | $\bigcirc$        |            | Ŧ      |

図 2-8 支払方法·納品希望日·納品希望時間

支払方法: プルダウンからお支払方法を選択できます。
 (コレクト・クレジット または 掛売・クレジット)
 ※ クレジットは販売事業部内に所属する方のみご利用可能です。

- ② 納品希望日: プルダウンより納品希望日を選択できます。
   ※発送日(売上日)を含めて7日間以内が受取期限日です。受取期限日を過ぎた商品は原則倉庫へ戻されます。
   ※発送日(売上日)とは、注文日(19時締)の翌日(日曜除く)に契約倉庫から商品が発送される日。
- ③ 納品希望時間 : プルダウンよりお届け時間を選択できます。

| 絅 | 納品希望日例)※3/5(金)の19:00前に注文した場合 受取期限日 |        |        |        |                               |  |  |  |  |  |  |  |  |
|---|------------------------------------|--------|--------|--------|-------------------------------|--|--|--|--|--|--|--|--|
|   | 3/5(金)                             | 3/6(土) | 3/7(⊟) | 3/8(月) | 3/8(月) 3/9(火) 3/10(水) 3/11(木) |  |  |  |  |  |  |  |  |
|   | 注文日                                | 発送日    | 休み     |        | 納品希望日                         |  |  |  |  |  |  |  |  |

※ 3/5(金)注文分は、納品希望日に関わらず注文翌日(19時締・日曜除く)の3/6(土)に契約倉庫から発送されます。

図 2-9 お届け日について

#### 【北海道・沖縄県・離島】

通常よりお届けまでに日数を要します。土曜日のご注文を避け、納品希望日以降に日数の余裕を持たせるなどの 工夫をすることで受取期限日切れを防ぐことができます。 <u>受取期限日</u> 受取期限日 受取期限日

| 3/6(土) | 3/7(日) | 3/8(月) | 3/9(火) | 3/10(7K) | 3/11(木) | 3/12(金) | 3/13(土) | 3/14(日) | 3/15(月) | 3/16(火) |
|--------|--------|--------|--------|----------|---------|---------|---------|---------|---------|---------|
| 注文日    | 休み     | 発送日    |        |          | 配送日     |         |         | 納品      |         |         |
|        |        |        | 注文日    | 発送日      |         | 配送日     |         | 希望日     | 猶       | 予<br>予  |
| È      | 文日を調   | 整する    |        | •        |         |         |         |         |         |         |

図 2-10 北海道・沖縄県・離島注意点

商品のお届け先を指定できます。直送先を指定すると代金は購入者が支払い、遠方の方へ商品を届けるとき等に利用できます。

【注意】「直送先」はお支払方法が「掛売」または「クレジット」の販売代理店のみ選択可能です。 お支払い方法が「コレクト」の販売代理店は直送先をご指定いただけません。

(1) 販売代理店: 顧客登録時の住所へ商品をお届けできます

| ▼ 注文登録     |         |                                       |      | 🛃 登録         | 🗟 削除       | 🧳 クリア  |
|------------|---------|---------------------------------------|------|--------------|------------|--------|
| 受注日        | 受注番号    | 販売代理店                                 | 受注区分 | 支払方法         | 階層表示       |        |
| 2021/03/05 | 新規作成    | 環境 太郎                                 | 倉庫 ✔ | コレクト 🗸       | 販売代理店名     | ランク    |
|            |         | · · · · · · · · · · · · · · · · · · · |      | 納品希望日        | (株)環境保全研究所 | 全国販社   |
|            | 直送先:    | ● 販売代理店 ○ 直送先                         |      | 2021/03/07 ∨ | 環境保全販売事業部  | 販売事業本部 |
|            | 納品先TEL: | 0551-48-5300                          |      | 納品希望時間       | 環境 太郎      | 代理店    |
|            | 納品先:    | 環境 太郎                                 |      | 指定なし 🗸       |            |        |
|            | 郵便番号:   | 407-0301                              |      | 備考           |            |        |
|            | 住所1:    | 山梨県北杜市                                |      | ^            |            |        |
|            | 住所2:    | 高根町清里3545-5896                        |      | ~            |            |        |

図 2-11 直送先(販売代理店)

(2) 直 送 先:既に登録済みの直送先に商品をお届けできます
 ※[マスタメンテ - 代理店 - 直送先登録]から事前に直送先を登録してください

■ 直送先 TEL 入力(Enter 押下)

| ▼ 注文登録     |         |             |       |       |       |      |           | 🔤 🛃 🚭  | 🗟 削除       | 🧳 クリア  |
|------------|---------|-------------|-------|-------|-------|------|-----------|--------|------------|--------|
| 受注日        | 受注番号    |             | 販売代理店 |       | 受注    | ≥分   | 支払方法      | Ē      | 階層表        | 示      |
| 2021/03/05 | 新規作成    | Q           | 環境 太郎 |       | 倉庫    | ~    | クレジット     | · •    | 販売代理店名     | ランク    |
|            |         |             |       |       |       |      | 納品希望      | B      | (株)環境保全研究所 | 全国販社   |
|            | 直送先:    | ○販売代理店 ◉ 直送 | 先     | ※コレクト | は直送先調 | 選択不可 | 2021/03/0 | 7 🗸    | 環境保全販売事業部  | 販売事業本部 |
|            | 納品先TEL: | 電話番号を入力して下る | さい    |       |       |      | 納品希望問     | 寺間     | 環境 太郎      | 代理店    |
|            | 納品先:    |             |       |       |       |      | 指定なし      | ~      |            |        |
|            | 郵便番号:   |             |       |       |       |      | 備考        |        |            |        |
|            | 住所1:    |             |       |       |       |      |           | ^      |            |        |
|            | 住所2:    |             |       |       |       |      |           | $\sim$ |            |        |
| 1          |         |             |       |       |       |      |           |        |            |        |

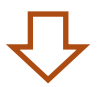

■ 直送先反映

| ▼ 注文登録     |         |                |       |          |              | 🗟 削除       | 🧳 クリア  |
|------------|---------|----------------|-------|----------|--------------|------------|--------|
| 受注日        | 受注番号    | 販売代理店          |       | 受注区分     | 支払方法         | 階層表示       |        |
| 2021/03/05 | 新規作成    | 環境 太郎          |       | 倉庫 🗸 🗸   | クレジット 🗸      | 販売代理店名     | ランク    |
|            |         |                |       |          | 納品希望日        | (株)環境保全研究所 | 全国販社   |
|            | 直送先:    | ○販売代理店 ◉ 直送先   | ※コレクト | は直送先選択不可 | 2021/03/07 🗸 | 環境保全販売事業部  | 販売事業本部 |
|            | 納品先TEL: | 0551-48-5300   | ]     |          | 納品希望時間       | 環境 太郎      | 代理店    |
|            | 納品先:    | 株式会社 環境保全研究所   | 1     |          | 指定なし 🗸       |            |        |
|            | 郵便番号:   | 407-0301       |       |          | 備考           |            |        |
|            | 住所1:    | 山梨県北杜市         |       |          | ^            |            |        |
|            | 住所2:    | 高根町清里3545-5896 | 1     |          | ~            |            |        |

図 2-12 直送先(直送先)

### 3.1 商品名・商品分類から検索

【 商品コードが明確な場合 】

該当商品の商品コードを直接入力してください

| ▼ 受注明細             | _             |    |     |    |       |       |    |    |    |
|--------------------|---------------|----|-----|----|-------|-------|----|----|----|
| 商品コード              | 商品名           | 入数 | 数量  | 単位 | 単価    | 金額    | 内税 | 備考 | 決定 |
| 00102510 🔍 🧐 お得な商品 | アクアーリオ(520ml) | 1  | 1 🗸 | 本  | 3,500 | 3,500 |    | Ô  | Ŧ  |

図 3-1 商品コード

#### 【 商品コードが不明な場合 】

① 虫メガネをクリック

| ▼ 受注明細 |     |    |     |    |    |    |    |            |    |
|--------|-----|----|-----|----|----|----|----|------------|----|
| 商品コード  | 商品名 | 入数 | 数量  | 単位 | 単価 | 金額 | 内税 | 備考         | 決定 |
|        |     | 0  | 1 🗸 |    | 0  | 0  |    | $\bigcirc$ | Ŧ  |

図 3-2 商品コード(虫メガネ)

② 商品名入力 → 検索クリック

※ ひらがな(部分一致)で検索可能 例:アクアーリオ → あくあ
 ※ 青枠内:商品分類からも検索できます

| 商品検索       | X        |
|------------|----------|
| あくあ        | × 検索 クリア |
| 絞り込み       | 検査結果(0件) |
| 仕入大区分      |          |
| 選択して下さい    |          |
| 仕入小区分      |          |
| 選択して下さい    |          |
| 商品群大区分     |          |
| 選択して下さい    | ]        |
| 商品群中区分     |          |
| 選択して下さい 🖌  |          |
| 商品群小区分     |          |
| 選択して下さい 🗸  |          |
| セット商品を含む 🗹 |          |

図 3-3 商品検索画面

# ③ 画面右検査結果より該当商品を選択してください 【注意】[○○本入]表記無:単品 / [○○本入]表記有:ケース商品

| 商品検索                                                                                                    | X                                                                                                    |
|----------------------------------------------------------------------------------------------------|----------------------------------------------------------------------------------------------------|
| あくあ                                                                                                    | 検索 クリア                                                                                                   |
| 絞り込み                                                                                                    | 検査結果 (4件が該当しました)                                                                                         |
| 仕入大区分<br>選択して下さい ✓<br>仕入小区分<br>選択して下さい ✓<br>商品群大区分<br>選択して下さい ✓<br>商品群中区分<br>選択して下さい ✓<br>商品群小区分<br>選択して下さい ✓<br>在ット商品を含む ✓ | アクアーリオ(520ml)<br>アクアーリオ(520ml) [12本入]<br>ナチュラリーズ モイスチャー アクアゲル (95g)<br>ナチュラリーズ モイスチャー アクアゲル (95g) [10個入] |

図 3-4 検査結果画面

#### 3.2 ( バラエティセット・KOM 限定パック )の検索

(1) お得な商品をクリック

| ▼ 受注明細    |     |    |     |    |    |    |    |            |    |
|-----------|-----|----|-----|----|----|----|----|------------|----|
| 商品コード     | 商品名 | 入数 | 数量  | 単位 | 単価 | 金額 | 内税 | 備考         | 決定 |
| 🔍 🎯 お得な商品 |     | 0  | 1 🗸 |    | 0  | 0  |    | $\bigcirc$ | ₽  |

図 3-5 注文登録画面(お得な商品)

#### (2) 各商品群区分を選択

| tep 1<br>「フェティゼット1 FJ ティゼット2 J ティゼット3<br>J フィラエティゼット1 J フィラエティゼット2 J フィラエティゼット3<br>局知編 | Ê   | 商品群大区分             | バラエティシリーズ 🗸 | 商品群中区分 | パラエティセット 🗸 | 商品群小区分 | パラエティセット 🗸 |
|----------------------------------------------------------------------------------------|-----|--------------------|-------------|--------|------------|--------|------------|
| パラエティセット1     パラエティセット2     パラエティセット3                                                  | top | 1                  | top 2       | tyh 3  |            |        |            |
| パラエディゼット1 パラエディゼット2 パラエディゼット3<br>長品环境                                                  |     | a' attain a attain | And And And |        | i a        |        | ī          |
| 展品詳細                                                                                   | 1   | ラエティセット 1          | バラエティセット 2  | パラエティセ | 19×3       |        |            |
| 商品詳細                                                                                   |     |                    |             |        |            |        | -          |
|                                                                                        |     |                    |             |        |            |        |            |
|                                                                                        |     |                    |             | 商品祥福   |            |        | <b>#</b> 2 |
|                                                                                        |     |                    |             | 商品詳細   |            |        | 商品         |
|                                                                                        |     |                    |             | 商品詳細   |            |        | 商品         |
|                                                                                        |     |                    |             | 商品詳細   |            |        | 際品         |

図 3-6 セット商品検索画面

(3)該当商品を選択 → 注文クリック

※ 該当商品をクリックすると下に商品詳細・画像が表示されます

| セット商品検索                                                                                                    | X                        |
|----------------------------------------------------------------------------------------------------|--------------------------|
| 決定         商品群大区分         活性化シリーズ ∨         商品群中区分         KOM限定パック ∨                                                                                                    | 商品群小区分 KOM限定パック(初回セット) 🗸 |
| Image: Second second second |                          |
| 商品詳細                                                                                                    | 商品画像                     |
| KOU開催パックボディクア初回セット<br>・アクアーリオ(Slomi)×2<br>・ビーワンオールインローンヨン(1000mi)×1<br>・がぼくモイスチャークリーム(1950)×1<br>・コン会具用商品カタログ×1<br>上記商品をセットにした 初回購入用の、お値引もさせて頂いたお得な<br>セットです。<br>ッ送料は、1セットより当社にで負担いたします。<br>炒発売元:株式会社 環境保全研究所                                                                                                    |                          |

図 3-7 セット商品選択画面

### 4. 商品注文

#### (1) 選択した商品コードが反映されるので、数量を選択し決定をクリック ※ 数量は次工程でも変更可能

| ▼ 受注明細             | _             |    |     |    |       |       |    |            |    |
|--------------------|---------------|----|-----|----|-------|-------|----|------------|----|
| 商品コード              | 商品名           | 入数 | 数量  | 単位 | 単価    | 金額    | 内税 | 備考         | 決定 |
| 00102510 🔍 🧐 お得な商品 | アクアーリオ(520ml) | 1  | 1 🗸 | 本  | 3,500 | 3,500 |    | $\bigcirc$ | Ŧ  |

#### 図 4-1 商品決定画面

(2) 注文内容表示

| 商品コード 商品名 |               |               | 入数    | 数量  | 量単位  | 単価 | 金額 | 内税    | 備考  |       |     |     | 決定        |
|-----------|---------------|---------------|-------|-----|------|----|----|-------|-----|-------|-----|-----|-----------|
|           | 🔍 🤪 お得な商品     |               | 0     | 1 🗸 |      | 0  | 0  |       |     |       | 0   |     | Ŧ         |
| 商品コード 商品名 |               |               | 入数 (1 |     | 1 数量 | 3  | 単位 | 単価    | 金額  |       | 9   | 備考  | 2<br>1111 |
| 00102510  | アクアーリオ(520ml) | アクアーリオ(520ml) |       |     | 1 🗸  | *  | *  | 3,500 | 3,5 | 00    |     |     | 8         |
|           |               |               |       |     |      |    |    |       |     | 合計    | 送料  | 消費税 | 総合計       |
|           |               |               |       |     |      |    |    |       | 3   | 3,500 | 833 | 433 | 4,766     |

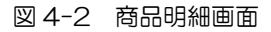

- ・・・ プルダウンより対象商品の数量変更ができます
   ※ ケース注文も可能な商品の場合、バラで指定可能な数量が表示されます
- ② 削除 … 対象商品の削除ができます
- ③ 金額 … 商品合計金額・送料・消費税・総合計金額が表示されます
   ※ 商品追加 : 商品検索 → 決定クリック (参照: 商品検索)

(3) 注文内容確認後、注文登録画面上の登録をクリック

| ▼ 注文登録                     |                  |    |     |      |     |      |      |    |          |       |        | 🚳 登録 🔡 🔤      | 瀫 削除   | 4               | クリア   |
|----------------------------|------------------|----|-----|------|-----|------|------|----|----------|-------|--------|---------------|--------|-----------------|-------|
| 受注日                        | 販売代理店            |    |     | 受注区分 |     |      | 支払方法 |    |          | 階層表示  |        |               |        |                 |       |
| 2021/03/05 新規作成 01062748 4 |                  |    |     | 一郎   |     | 倉庫 イ |      |    | コレクト 🗸   |       |        | 販売代理店名        |        | ランク             |       |
|                            |                  |    |     |      |     |      |      |    | 納品希望     | 2日    | (株)環境( | 呆全研究所 I T 事業部 | 全国販社   |                 |       |
| 直送外                        | : 💿 販売代理店 🗆 直i   | 送先 |     |      |     |      |      |    | 2021/03/ | 10 🗸  | (株)環境  | 呆全研究所 贩売事業本部  | 1 販売事業 | 部               |       |
| 納品先TEL: 0551-48-5300       |                  |    |     |      |     |      |      |    | 納品希望時間   |       |        | 環境太郎          |        | 代理店             |       |
| 納品先: 環境 一郎                 |                  |    |     |      |     |      |      |    | 指定なし V   |       |        | 環境一郎 待機環      |        | 機環境保全オフィシャルメンバー |       |
| 郵便番号                       | 5: 407-0301      |    |     |      |     |      |      |    | 備考       |       |        |               |        |                 |       |
| 住所1: 山梨県北杜市                |                  |    |     |      |     |      |      |    |          | /     |        |               |        |                 |       |
| 住所:                        | 2: 高根町清里3545-589 | 96 |     |      |     |      |      |    |          | 1     | -      |               |        |                 |       |
| ▼ 受注明細                     |                  |    |     |      |     |      |      |    |          |       |        |               |        |                 |       |
| 商品コード                      |                  |    | 商品名 | 入数   | 数量  | 単位   | 単価   | 金額 | 内税       |       | 僅考     |               |        |                 | 決定    |
|                            | 🔍 🧇 お得な商品        |    |     | 0    | 1 🗸 | •    | 0    | 0  |          |       | 0      |               |        | Ŧ               |       |
| 商品コード                      | 商品名              |    |     | 入数   |     | 数量   | 単位   |    | 単価       |       | 金額     | 内税            | 備考     |                 | 削除    |
| 00102510                   | アクアーリオ(520ml)    |    |     |      | 1   | 1 🗸  |      | 本  |          | 3,500 | 3,500  |               |        |                 | 8     |
|                            |                  |    |     |      |     |      |      |    |          |       |        | 合計            | 送料     | 消費税             | 総合計   |
|                            |                  |    |     |      |     |      |      |    |          |       |        | 3,500         | 833    | 433             | 4,766 |

図 4-3 注文登録画面

(4) 受注番号を控えてください

※ 荷物のお問い合わせ時に必要です。

| 確認 |                           |  |
|----|---------------------------|--|
| 受注 | 登録しました。<br>番号は「103」になります。 |  |
|    | ок                        |  |

図 4-4 受注番号

重要

(5) 注文確定後は必ず、注文一覧画面にて注文内容確認を行ってください 画面上部メニュー[通常業務 - 注文 - 注文一覧]

#### 注文登録注意点

注文登録した商品は当日19時まで修正・削除が可能です。(回数制限無)

※ 19時以降は修正・削除を行えません。

※ 本社出荷商品:14 時まで ・ メーカー出荷商品:午前 11 時まで